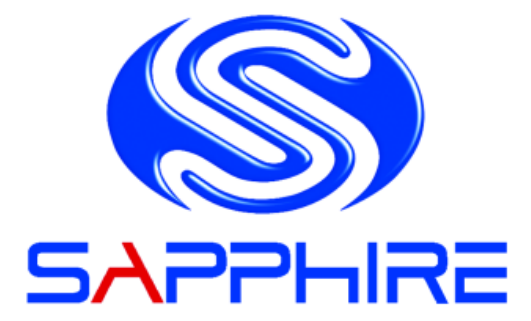

# **User's Manual**

## Sapphire EDGE-HD Mini PC

## **1. Product Specifications**

| Item             | Description                                                                            |
|------------------|----------------------------------------------------------------------------------------|
| CPU              | AMD APU E450                                                                           |
| Chipset          | AMD <sup>®</sup> Hudson-M1 (A50M) Chip                                                 |
| RAM              | 4GB – DDR3                                                                             |
| Storage          | 2.5'' SATA 250GB / 320GB / 500GB HDD                                                   |
| Graphics         | AMD Radeon <sup>™</sup> HD6320                                                         |
| LAN              | Built-in Ethernet supporting 10/100/1000 Mbps                                          |
| WIFI             | Built-in WIFI supporting IEEE 802.11 b/g/n                                             |
| I/O              | VGA x1, HDMI x1, RJ45x 1, USB 3.0 Ports x2, USB 2.0 Ports x2, Audio-In x1, Line Out x1 |
| Power            | AC 100~240V 50/60Hz,19v~3.42A 65W                                                      |
| Monitor          | Supplied separately                                                                    |
| Keyboard/Mouse   | Supplied separately                                                                    |
| Dimensions       | 19.3(L) X 14.8(W) X 2.2(H) cm                                                          |
| Weight           | 530g                                                                                   |
| Operating System | Pre-installed with FREE DOS; Supports Win7/Vista                                       |

## Important information for your safety and comfort

Please read these instructions carefully before using the product and save for future reference.

Ensure that the Mini-PC is turned off and disconnected from the mains supply before cleaning

Do not use liquid or aerosol cleaners, a damp cloth should suffice

Insert the power connector into the Mini PC before plugging the mains cable into the AC power outlet.

When you need to disconnect power to the equipment, unplug the power cord from the AC power outlet before removing the power connector from the Mini PC.

## 2. Product Overview

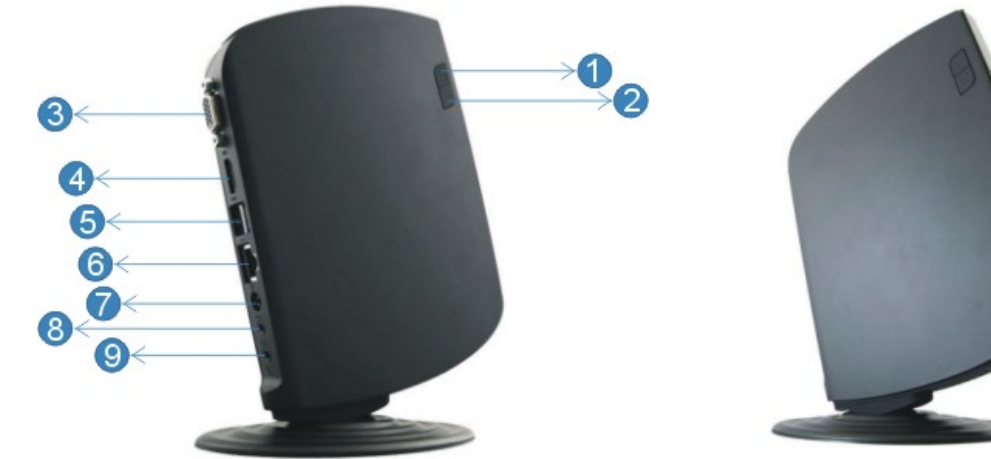

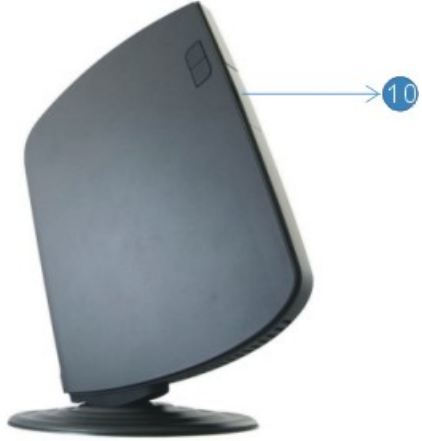

#### Features

| No. | Item                                    | Description                                                                                                 |
|-----|-----------------------------------------|----------------------------------------------------------------------------------------------------|
| 1   | Power Switch and Power Indication light | The power switch allows you to<br>switch the Mini PC ON or OFF. The<br>light will glow when the power is on |
| 2   | HDD Activity Indicator                  | Light will glow when the hard disk is in use                                                                |
| 3   | VGA port                                | To connect to a VGA monitor                                                                                 |
| 4   | HDMI port                               | To connect to an HDMI monitor                                                                               |
| 5   | Rear USB 2.0 Ports                      | To connect to USB devices                                                                                   |
| 6   | LAN Port                                | To connect to an Ethernet LAN cable                                                                         |
| 7   | DC Input                                | To connect the power supply                                                                                 |
| 8   | Audio out jack                          | To connect to headphones or speakers                                                                        |
| 9   | Microphone in jack                      | To connect to a microphone or other audio source                                                            |
| 10  | Front USB3.0 Ports (remove cover)       | To connect to USB devices.                                                                                  |

## 3. Sapphire Mini PC Setup and Connections

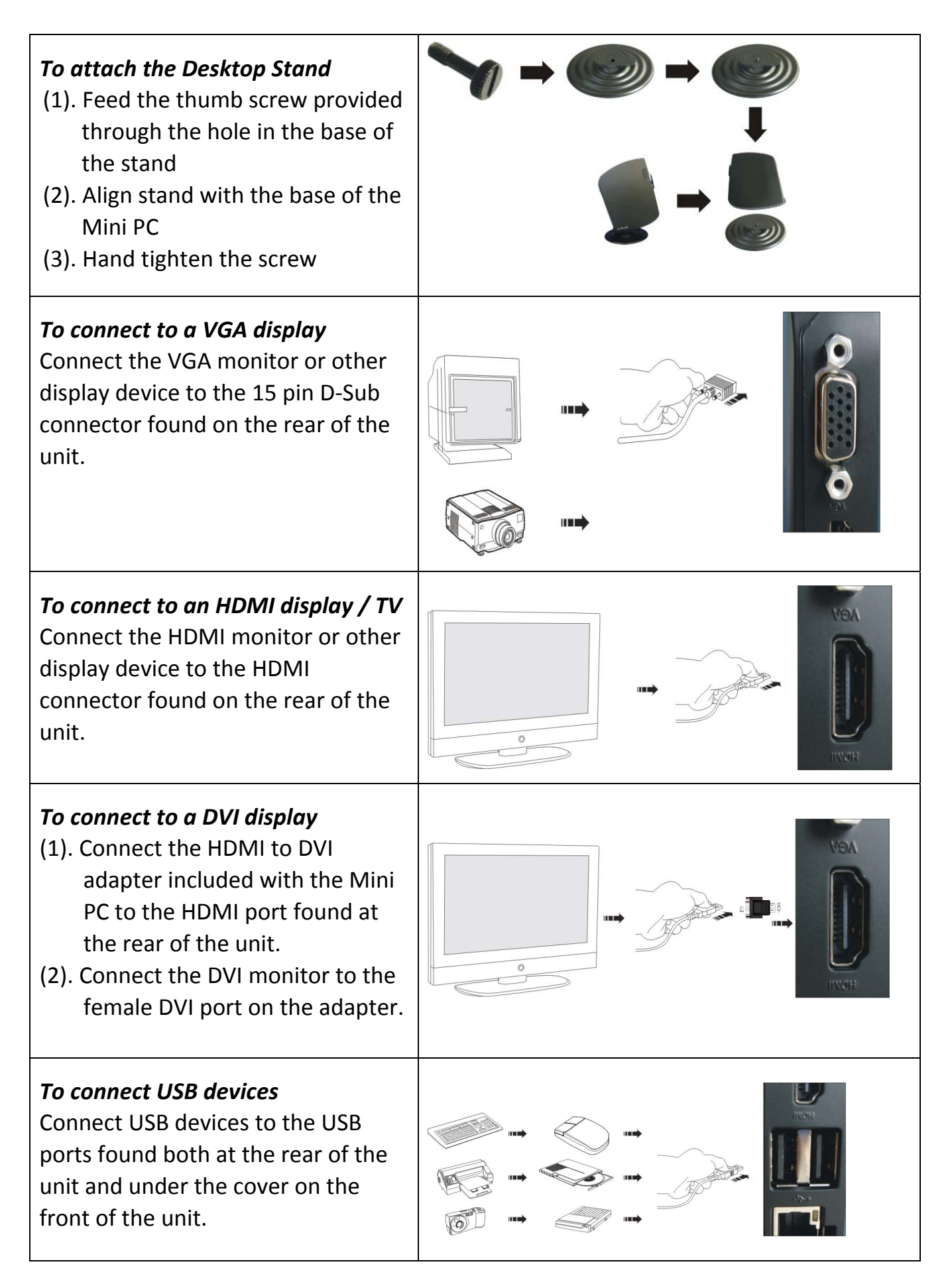

| <b>To connect to the network</b><br>Connect the Ethernet cable from<br>your network switch / router to the<br>RJ45 LAN connector found at the<br>back of the unit.                                                           |  |
|----------------------------------------------------------------------------------------------------|--|
| <i>To connect the power adapter</i><br>Connect the power connector from<br>the supplied power supply to the<br>DC – In connector found on the rear<br>of the unit BEFORE attaching the<br>mains power cable to an AC outlet. |  |
| <b>To connect speakers or headphones</b><br>Connect the 3.5mm audio cable to<br>the Audio Out jack found at the rear<br>of the unit.                                                                                         |  |
| <b>To connect a microphone or other</b><br><b>audio source</b><br>Connect the 3.5mm audio cable to<br>the Line In jack found at the rear of<br>the unit.                                                                     |  |

## Note:

This Mini PC provides one standard RJ-45 jack for connecting to a Local Area Network (LAN). Two LEDs are built into the RJ-45 LAN connector. These LEDs indicate the status of the LAN.

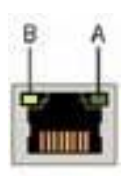

| LED | LED Color | LED state | Indicates                   |  |  |  |
|-----|-----------|-----------|-----------------------------|--|--|--|
| A   | Green     | Off       | LAN link is not established |  |  |  |
|     |           | On        | LAN link is established     |  |  |  |
|     |           | Blinking  | LAN activity is occurring   |  |  |  |
|     | N/A       | Off       | 10 Mb/s data rate           |  |  |  |
| В   | Green     | On        | 100 Mb/s data rate          |  |  |  |
|     | Yellow    | On        | 1000 Mb/s data rate         |  |  |  |

## 4. Configuring the BIOS

This chapter provides information on the BIOS Setup program and allows you to configure the system for optimum use.

## 4-1 Enter BIOS Setup

The BIOS is the communication bridge between hardware and software. Correctly setting the BIOS parameters is critical to maintain optimal system performance.

Use the following procedure to change BIOS settings.

- 1. Power on the computer.
- 2. Press the **Del** key when the following message briefly shows upon the bottom of the display during Power On Self Test (POST).

## Press F1 to continue, DEL to enter Setup.

Pressing Del takes you to the BIOS Aptio Setup Utility.

- Note1: It is strongly recommended that you do not change the default BIOS settings. Changing some settings could damage your computer.
- Note2: The BIOS options in this manual are for reference only. BIOS screens in manuals are usually the first BIOS version when the board is released and may be different from your purchased motherboard. Users are welcome to download the latest BIOS version from our official website

## ControlKeys

Please check the following table for the function description of each Controlkey.

| Control Key(s)               | Function Description                                  |
|------------------------------|-------------------------------------------------------|
| $\leftarrow$ / $\rightarrow$ | Moves cursor left or right to select Screens          |
| $\wedge / \downarrow$        | Moves cursor up or down to select items               |
| +/-                          | To change option for the selected items               |
| <enter></enter>              | To bring up the selected screen                       |
| <f1></f1>                    | To display the General Help Screen                    |
| <f2></f2>                    | To load previous values for all the settings          |
| <f3></f3>                    | To load optimal default values for all the settings   |
| <f4></f4>                    | To save changes and exit the SETUP UTILITY            |
| <esc></esc>                  | To jump to the Exit Screen or exit the current screen |

## 4-2 Main Menu

When entering the Aptio Setup Utility, the main menu screen appears. This main menu includes the system overview and displays the basic system configuration, such as BIOS information, memory size and system date/time.

| Aptio Setup Utility - Copyright (C) 2010 American Megatrends, Inc.                                                                                           |                                                                |                                                                                                    |                                                                                   |                                                |                                                                                                    |  |
|----------------------------------------------------------------------------------------------------|----------------------------------------------------------------|----------------------------------------------------------------------------------------------------|-----------------------------------------------------------------------------------|------------------------------------------------|----------------------------------------------------------------------------------------------------|--|
| Main                                                                                                    | Advanced                                                       | Chipset                                                                                                | Boot                                                                              | Securit                                        | y Save & Exit                                                                                                    |  |
| BIOS Inform<br>BIOS Vendo<br>Core Versio<br>Compliancy<br>Project Vers<br>Build Date a<br>Memory In<br>Total Memo<br>System Dat<br>System Tim<br>Access Leve | nation<br>or<br>sion<br>and Time<br>formation<br>ory<br>e<br>e | Americai<br>4.6.4.0<br>UEFI 2.1<br>1A0VU 0<br>10/14/20<br>2032 MB<br>[Wed 10,<br>[13:55:0]<br>Administ | n Megatrends<br>.41 x64<br>11 15: 12 : 34<br>6 (DDR3)<br>/19/2011]<br>2]<br>rator | S<br>s<br>e<br>1<br>E<br>F<br>F<br>F<br>F<br>F | <ul> <li>⇒ ←: Select Screen</li> <li>↓: Select Item</li> <li>∴ Felect Item</li> <li>∴ Select Item</li> <li>∴ Change Opt.</li> <li>∴ General Help</li> <li>∴ Previous Values</li> <li>∴ Optimized Defaults</li> <li>↓: Save and Exit</li> </ul> |  |
|                                                                                                    |                                                                |                                                                                                    |                                                                                   |                                                |                                                                                                    |  |
|                                                                                                    | Version 2.10.120                                               | J8. Copyright                                                                                          | (C) 2010 Ame                                                                      | erican M                                       | egatrends, Inc.                                                                                                    |  |

## **BIOS Information**

This field displays the current BIOS version, build date and ID information etc..

## **Memory Information**

Displays current system memory size.

## System Date

Allows you to set the system date. The format is <Day><Month><Date><Year>.

[Day] Weekday from Sun. to Sat., this is automatically displayed by BIOS.

[Month] The month from 1 to 12.

- [Date] The date from 1 to 31 can be keyed by numeric function keys.
- [Year] The year can be adjusted by users.

## System Time

Allows you to set the system time. The time format is <hour>:<minute>:<second>.

## 4-3 Advanced Menu

The Advanced menu items allow you to change the settings for the CPU, USB and other system devices. Press <Enter> to display the configuration options.

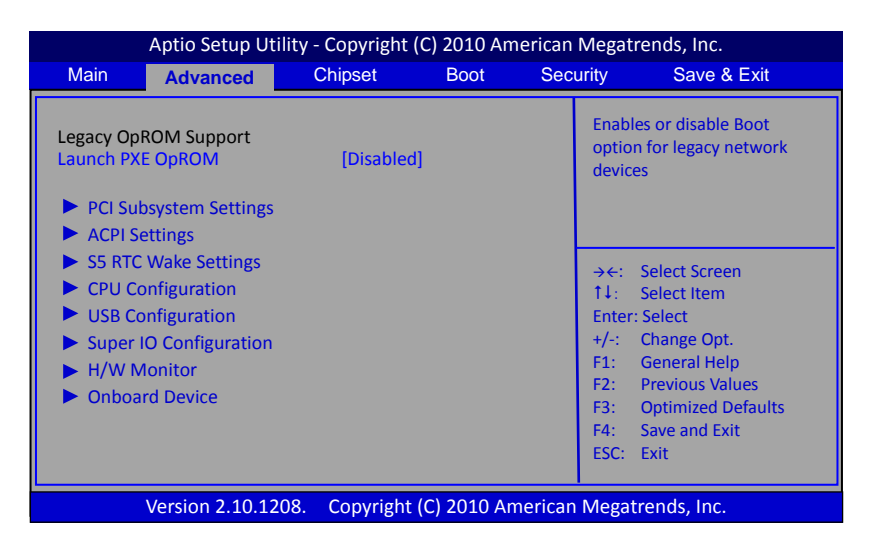

## Launch PXE OpROM

Enables the Boot option for legacy network devices. Options: Enabled, Disabled.

## PCI Subsystem Settings

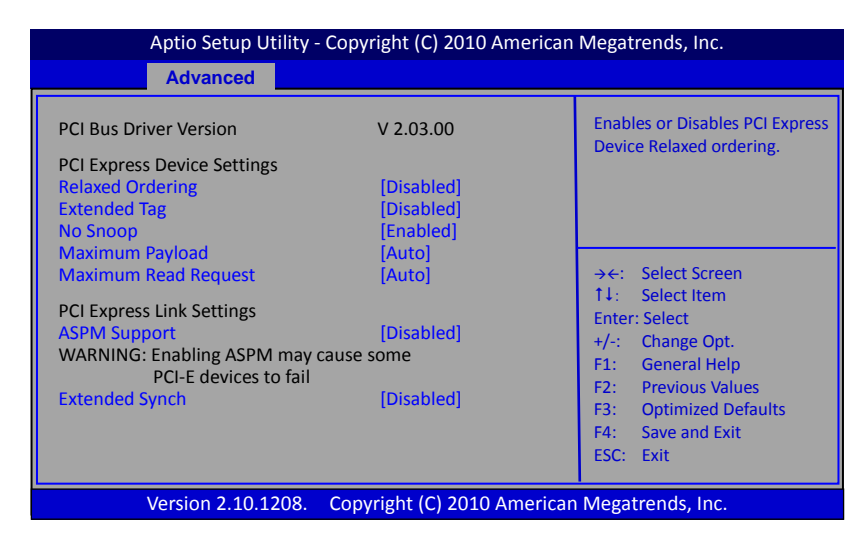

## **Relaxed Ordering**

Enables the PCI Express device Relaxed Ordering. Options: Enabled, Disabled.

## **Extended** Tag

Allows device to use 8-bit TAG field as a requester. Options: Enabled, Disabled

## No Snoop

Enables the No Snoop function of PCI Express device. Options: Enabled, Disabled.

## **Maximum Payload**

Sets the Maximum Payload size of PCI Express Device or allows the System BIOS to select the value.

Options: Auto, 128 Bytes, 256 Bytes, 512 Bytes, 1024 Bytes, 2048 Bytes, 4096 Bytes.

## Maximum Read Request

Sets the Maximum Read Request of PCI Express Device or allows the System BIOS to select the value.

Options: Auto, 128 Bytes, 256 Bytes, 512 Bytes, 1024 Bytes, 2048 Bytes, 4096 Bytes.

## **ASPM Support**

Sets the ASPM level, select "Force L0" can force all links to L0 state. Options: Disabled, Auto, Force L0.

## **Extended Synch**

If select "Enabled", allows generation of Extended Synchronization patterns. Options: Enabled, Disabled.

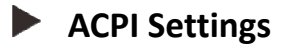

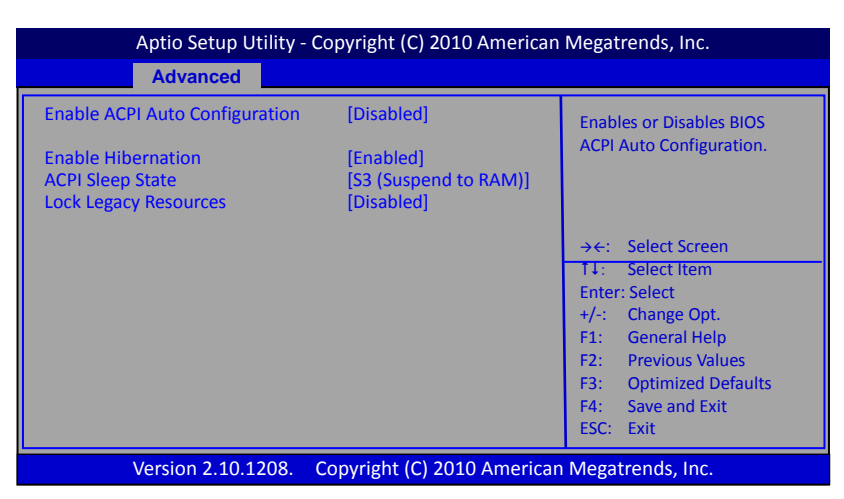

## **Enable ACPI Auto Configuration**

Enables the BIOS ACPI auto configuration. Options: Enabled, Disabled.

## **Enable Hibernation**

Enables system ability to Hibernate (OS/S4 Sleep Sate). This option may be not effective with some OS.

Options: Enabled, Disabled.

## **ACPI Sleep State**

Selects the ACPI state used to suspend system. Options: Suspend Disabled, S3 (Suspend to RAM).

## Lock Legacy Resources

When enabled (locked), this option prevents the operating system from modifying assignments for legacy resources. Options: Enabled, Disabled.

## S5 RTC Wake Settings

| Aptio Setup Utility - Copyright (C) 2010 American Megatrends, Inc. |                            |                                                                                                    |  |  |  |
|--------------------------------------------------------------------|----------------------------|----------------------------------------------------------------------------------------------------|--|--|--|
| Advanced                                                           |                            |                                                                                                    |  |  |  |
| Wake system with Fixed Time<br>Wake system with Dynamic Time       | [Disabled]<br>[Disabled]   |                                                                                                    |  |  |  |
|                                                                    |                            | 11:       Select Steen         14:       Select Item         Enter: Select       +/-:         17:       General Help         17:       Previous Values         17:       Optimized Defaults         17:       Save and Exit         17:       ESC:         17:       Exit |  |  |  |
| Version 2.10.1208. Co                                              | opyright (C) 2010 Americar | Megatrends, Inc.                                                                                                    |  |  |  |

#### Wake system with Fixed Time

Enable or disable system wake on alarm event. When enabled, system will wake on the hr:min:sec specified.

Options: Enabled, Disabled.

#### Wake system with Dynamic Time

Enable or disable system wake on alarm event. When enabled, system will wake on the current time + Increase minutes(s).

Options: Enabled, Disabled.

| Advanced                                                                                                    |                                                                                              |                                                                                                    |
|----------------------------------------------------------------------------------------------------|----------------------------------------------------------------------------------------------|----------------------------------------------------------------------------------------------------|
| CPU Configuration<br>Limit CPUID Maximum<br>PSS Support<br>PSTATE Adjustment<br>PPC Adjustment<br>NX Mode<br>SVM Mode<br>C6 Mode<br>Cpb Mode<br>►Node 0 Information | Disabled]<br>Enabled]<br>2State 0]<br>2State 0]<br>Enabled]<br>Enabled]<br>Enabled]<br>Auto] | Disabled for Windows XP.<br>→←: Select Screen<br>1↓: Select Item<br>Enter: Select<br>+/-: Change Opt.<br>F1: General Help<br>F2: Previous Values<br>F3: Optimized Defaults<br>F4: Save and Exit<br>ESC: Exit |

## CPU Configuration

## Max CPUID Value Limit

We recommend leaving it disabled, unless you are using a very old OS or experiencing problems related to CPU identification/compatibility. Options: Enabled, Disabled.

#### **PSS Support**

Enables the generation of ACPI\_PCC,\_PSS, and \_PCT object. Options: Enabled, Disabled.

## **PSTATE Adjustment**

This item allows you to adjust startup P-State level. Options: PState 0 ~7.

## **PPC Adjustment**

This item allows you to adjust \_PPC object. Options: PState 0 ~2

## NX Mode

Enables the No-execute page protection function. Options: Enabled, Disabled.

## SVM Mode

Enables the CPU SVM( Secure Virtual Machine) function. Options: Enabled, Disabled.

## C6 Mode

This item allows you to select C6 State for Nehalem processor. Options: Enabled, Disabled.

#### Cpb Mode

This item allows you to disable turbo mode Core Performance Boost. Options: Auto, Disabled.

#### **Node 0 Information**

This field displays the CPU information related to Node 0.

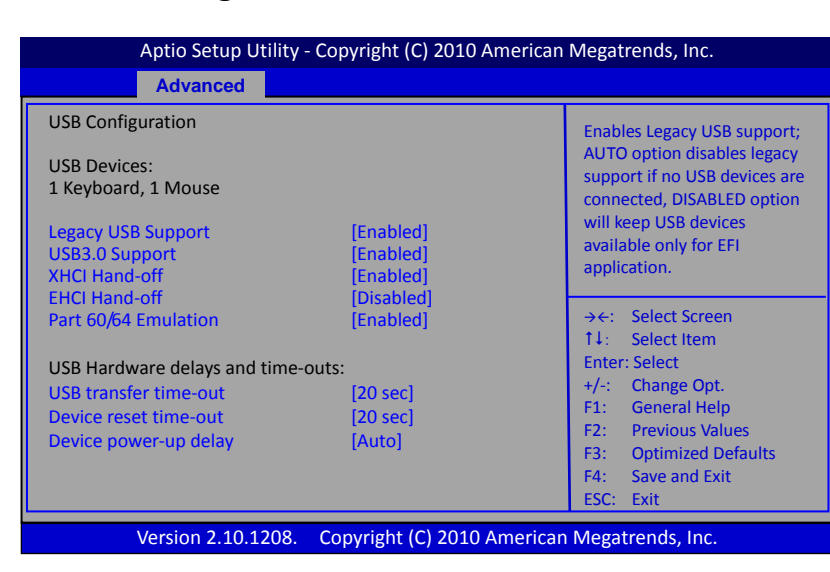

## USB Configuration

## Legacy USB Support

Allows you select legacy support for USB devices.

Enabled: Enables Legacy USB support.

Disabled: Keep USB devices available only for EFI application.

Auto: Disables legacy support if no USB devices are connected.

## **USB3.0 Support**

Enables USB3,0 (XHCI) controller support.

Options: Enabled, Disabled.

## XHCI Hand-off

This is a workaround for OSes without XHCI hand-off support. The XHCI ownership change should be claimed by XHCI driver.

Options: Enabled, Disabled.

## EHCI Hand-off

This is a workaround for OSes without EHCI hand-off support. The EHCI ownership change should be claimed by EHCI driver.

Options: Enabled, Disabled.

## Part 60/64 Emulation

Enables I/O port 60h/64h emulation support. This should be enabled for the complete USB keyboard legacy support for non-USB aware OSes. Options: Enabled, Disabled.

## **USB transfer time-out**

The time-out value for control, bulk, and interrupt transfers. Options: 1 sec, 5 sec, 10 sec, 20 sec.

## **Device reset time-out**

Sets USB mass storage devices start unit command time-out. Options: 10 sec, 20 sec, 30 sec, 40 sec.

## Device power-up delay

Maximum time the device will take before it properly reports itself to the Host controller. 'Auto' uses default values; for a Root port it is 100ms, for a Hub port the delay is taken from Hub descriptor.

Options: Auto, Manual.

## Super IO Configuration

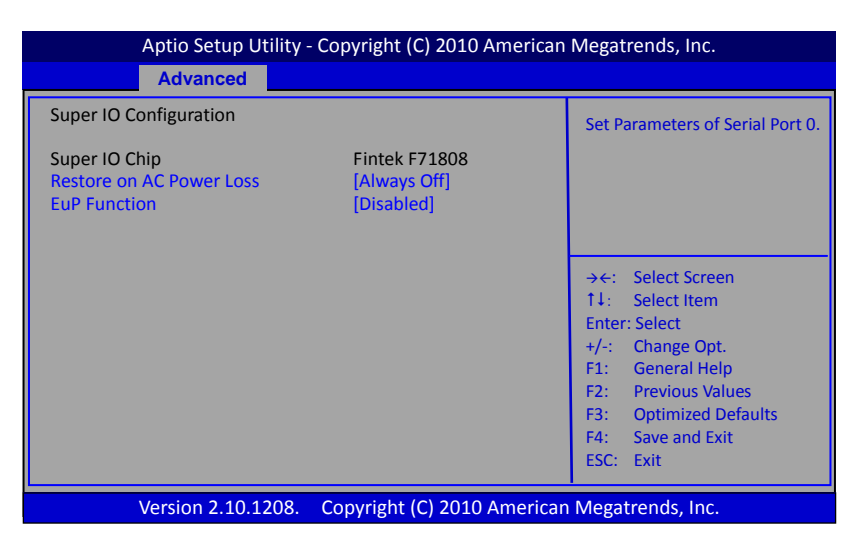

## **Restore on AC Power Loss**

Enables your computer to automatically restart or return to its last operating status after power returns from a power failure.

Options: Always off, Always on, Last State.

## **EuP Function**

Enables the EuP (Energy Using Products) function, allows BIOS to switch off some power at S5 state to get system ready for the EuP requirement to reduce power consumption. Options: Enabled, Disabled.

## H/W Monitor

| Aptio Setup Utility - Copyright (C) 2010 American Megatrends, Inc.                                                               |                                                                                  |                                                                                                    |  |  |  |
|----------------------------------------------------------------------------------------------------|----------------------------------------------------------------------------------|----------------------------------------------------------------------------------------------------|--|--|--|
| Advanced                                                                                                    |                                                                                  |                                                                                                    |  |  |  |
| PC Health Status<br>CPU Temperature<br>System Temperature<br>CPU Fan Speed<br>System Fan Speed<br>VCC3V<br>CPU Vcore             | : +58 C<br>: +44 C<br>: 6024 RPM<br>: N/A<br>: +3.328 V<br>: +1.304 V            | Fan Mode Setting.                                                                                                    |  |  |  |
| +1V<br>VDIMM<br>+1.1V<br>+1.8V<br>VSB3V<br>VBAT                                                                                  | : +1.504 V<br>: +1.568 V<br>: +1.080 V<br>: +1.880 V<br>: +3.340 V<br>: +3.312 V | <ul> <li>→←: Select Screen</li> <li>↑↓: Select Item</li> <li>Enter: Select</li> <li>+/-: Change Opt.</li> <li>F1: General Help</li> </ul> |  |  |  |
| CPU Fan Mode Setting<br>Temperature Limit of Highest<br>Temperature Limit of Lowest<br>Fan Highest Setting<br>Fan Lowest Setting | [SmartFan]<br>60<br>30<br>100<br>50                                              | F2: Previous Values<br>F3: Optimized Defaults<br>F4: Save and Exit<br>ESC: Exit                                                           |  |  |  |
| Version 2.10.1208.                                                                                                    | Copyright (C) 2010 America                                                       | n Megatrends, Inc.                                                                                                    |  |  |  |

## **CPU / System Temperature**

Displays the current CPU and system temperature.

## **CPU /System Fan Speed**

Displays the current CPU and System Speed

## VCC3V/CPU Vcore/+1V/VDIMM/+1.1V/+1.8V/VSB3V/VBAT

The current voltages are automatically detected and displayed by the system.

## **CPU Fan Mode Setting**

This item controls the speed of the various fans on the motherboard.

SmartFan: When you want the speed of the fans automatically controlled based on temperature.

Manual Mode 1: To set the fan speed to a constant rate, the speed from 0% to 100%. Manual Mode 2: This item can manual RPM count setting.

## Onboard Device

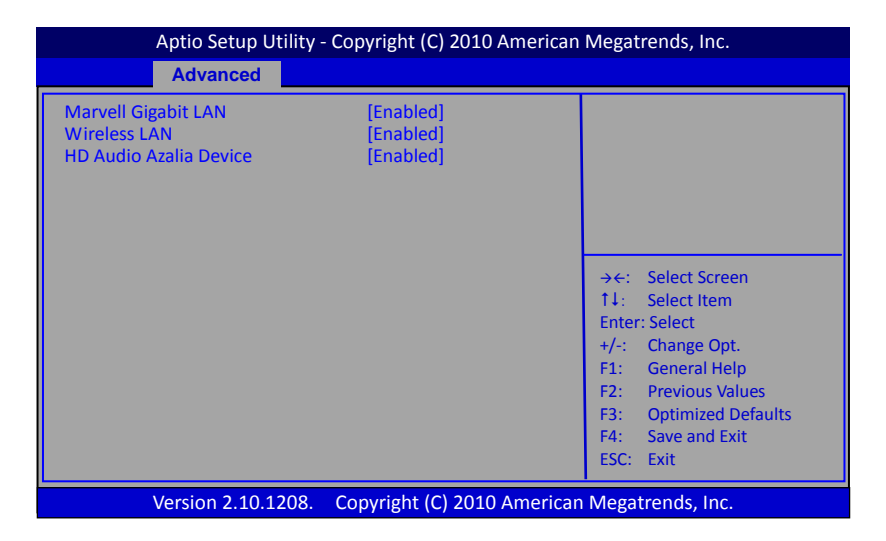

#### **Marvell Gigabit Lan**

Enables the onboard Marvell GigaLan function for LAN. Options: Auto, Enabled, Disabled

#### Wireless LAN

Enables onboard Wireless function. Options: Enabled, Disabled.

#### **HD Audio Azalia Device**

Enables the onboard High Definition Audio controller. Options: Auto, Enabled, Disabled.

## 4-4 Chipset Menu

The chipset menu items allow you to change the advanced chipset settings. Press <Enter> to display the sub-menu.

|                  | Aptio Setup Utility - Copyright (C) 2010 American Megatrends, Inc. |               |               |                                                                                                    |                                                                                                    |  |
|------------------|--------------------------------------------------------------------|---------------|---------------|----------------------------------------------------------------------------------------------------|----------------------------------------------------------------------------------------------------|--|
| Main             | Advanced                                                           | Chipset       | Boot          | Security                                                                                                    | Save & Exit                                                                                                    |  |
| ► Nort<br>► Sout | h Bridge<br>h Bridge                                               |               |               | North Brid<br>→←: Sele<br>1↓: Sele<br>Enter: Sele<br>+/-: Char<br>F1: Gen<br>F2: Prev<br>F3: Opti<br>F4: Save<br>ESC: Exit | ge Parameters<br>ct Screen<br>ct Item<br>ct<br>rage Opt.<br>eral Help<br>ious Values<br>mized Defaults<br>• and Exit |  |
|                  | Version 2.10.12                                                    | 08. Copyright | t (C) 2010 Am | nerican Megat                                                                                                    | rends, Inc.                                                                                                    |  |

## North Bridge

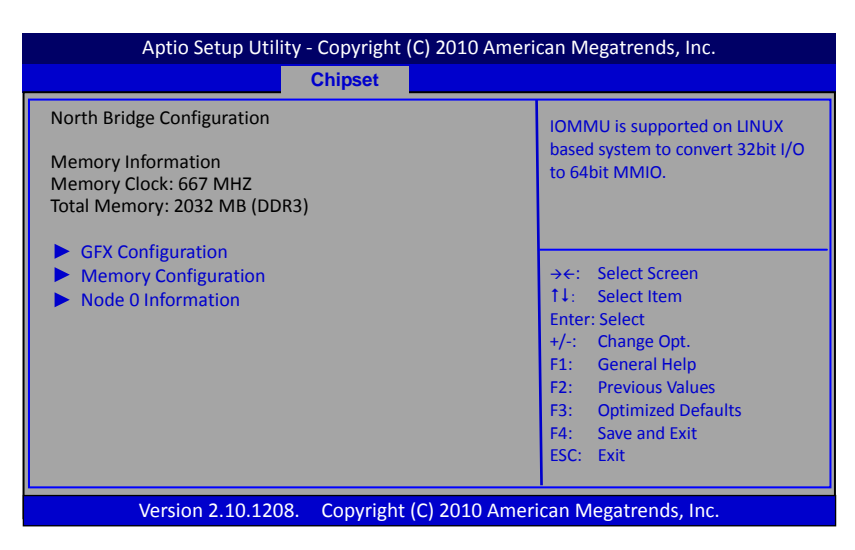

## GFX Configuration

#### **PSPP Policy**

Allows you to select PCIE speed power policy. Options: Disabled, Performance, Balanced-High, Balanced-Low, Power Saving.

## Memory Configuration

#### **Integrated Graphics**

Enables integrated graphics controller. Options: Disabled, Auto, Force.

## **UMA Frame buffer Size**

This item will only appear when "Integrated Graphics" item is set to "Force" option. It controls the amount of system memory that is allocated to the integrated graphics processor.

Options: 32M, 64M, 128M, 256M, 384M, 512M.

## **Bank Interleaving**

Bank Interleaving is an important parameter for improving overclocking capability of memory. It allows system to access multiple banks simultaneously. Options: Enabled, Disabled.

## IOMMU Mode

IOMMU is supported on LINUX based system to convert 32bit I/O to 64bit MMIO. Options: Disabled, 32MB, 64MB, 128MB, 256MB, 512MB, 1GB, 2GB.

## **Memory Clock**

Allows you to select different memory clock. The default value is 400MHz. Options: Auto, DDR-800 (400MHz), DDR-1066 (533MHz), DDR-1333 (667MHz).

## Node 0 Information

This filed displays the memory information related to Node 0.

## South Bridge

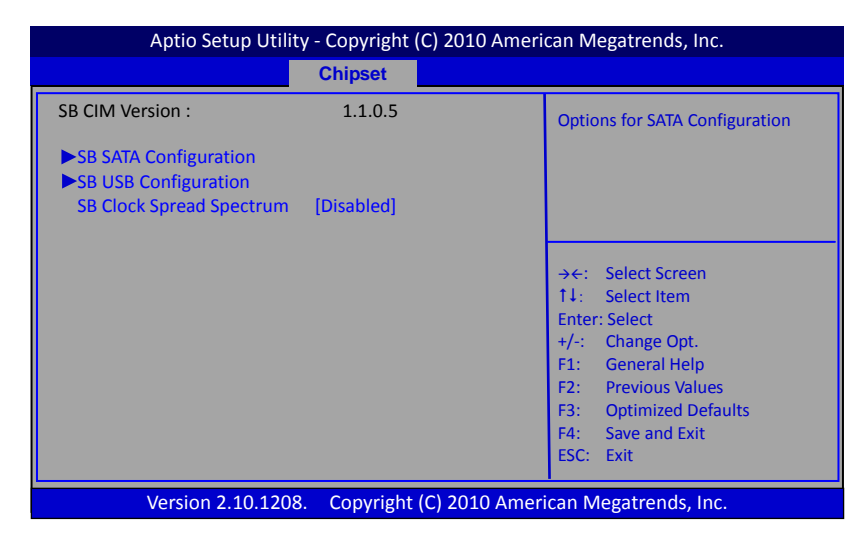

## SB ATA Configuration

## **OnChip SATA Channel**

Enables onboard SATA Channel. Options: Enabled, Disabled.

## **OnChip SATA Type**

Allows you to set the onboard Serial SATA type. Options: AHCI, Legacy IDE.

## SB USB Configuration

## USB Device Wakeup From S3 or S4

Allows a USB keyboard device to wake-up the system from S3 or S4 state. Options: Enabled, Disabled.

## **SB Clock Spread Spectrum**

This setting is for Electromagnetic Compatibility (EMC) purposes. It reduces EMI radiations by slightly staggering normally synchronous clocks. Options: Enabled, Disabled.

## 4-5 Boot Menu

The Boot menu is used to configure the boot settings and the boot priority.

| Aptio Setup Utility - Copyright (C) 2010 American Megatrends, Inc.                                                             |                                         |                      |                                                     |                                                                                                    |                                                               |  |
|----------------------------------------------------------------------------------------------------|-----------------------------------------|----------------------|-----------------------------------------------------|----------------------------------------------------------------------------------------------------|---------------------------------------------------------------|--|
| Main Advanced                                                                                                    | Chipset                                 | Boot                 | Se                                                  | ecurity                                                                                            | Save & Exit                                                   |  |
| Boot Configuration<br>Setup Prompt Timeout<br>Bootup NumLock State<br>Quiet Boot<br>CSM16 Module Version<br>Option ROM Message | 1<br>[On]<br>[Enable<br>07.63<br>[Force | ed]<br>BIOS]         | Numl<br>setup<br>mear                               | ber of sec<br>activatio<br>ns indefini                                                             | onds to wait for<br>n key. 65535(0xFFFF)<br>te waiting.       |  |
| Interrupt 19 Capture<br>Boot Option Priorities<br>Boot Option #1<br>Hard Drive BBS Prioritie                                   | (Disabi                                 | eaj<br>DC WD3200BEKT | <pre>→ ←: ↑↓: Enter +/-: F1: F2: F3: F4: ESC:</pre> | Select So<br>Select Ito<br>Select<br>Change<br>General<br>Previous<br>Optimize<br>Save and<br>Exit | reen<br>em<br>Dpt.<br>Help<br>Values<br>ed Defaults<br>I Exit |  |
| Version 2.10                                                                                                    | .1208. Copyrigi                         | nt (C) 2010 Ame      | erican N                                            | legatren                                                                                           | ds, Inc.                                                      |  |

## Setup Prompt Timeout

This is used to set an additional time the POST should wait for the operator to press the key to enter setup. The time is entered in seconds.

## **Bootup NumLock State**

Selects the state of the keyboard's numlock function after POST. Options: On, Off.

## **Quiet Boot**

Displays normal POST message. Select disable to display Logo instead of POST message. Options: Enabled, Disabled.

## **Option ROM Message**

Sets display mode for Option ROM.

Force BIOS: To force to a BIOS-compatible output. This will show the option ROM messages. Keep Current: To keep the current video mode. This will suppress option ROM messages. Option ROMs requiring interactive inputs may not work properly in this mode.

## Interrupt 19 Capture

Allows specify if legacy PCI option ROMs are allowed to capture software interrupt 19h. Options: Enabled, Disabled.

## **Boot Option #1**

These options are used to form the boot order and are dynamically generated.

## 4-6 Security Menu

The Security menu allows you to change the system security settings.

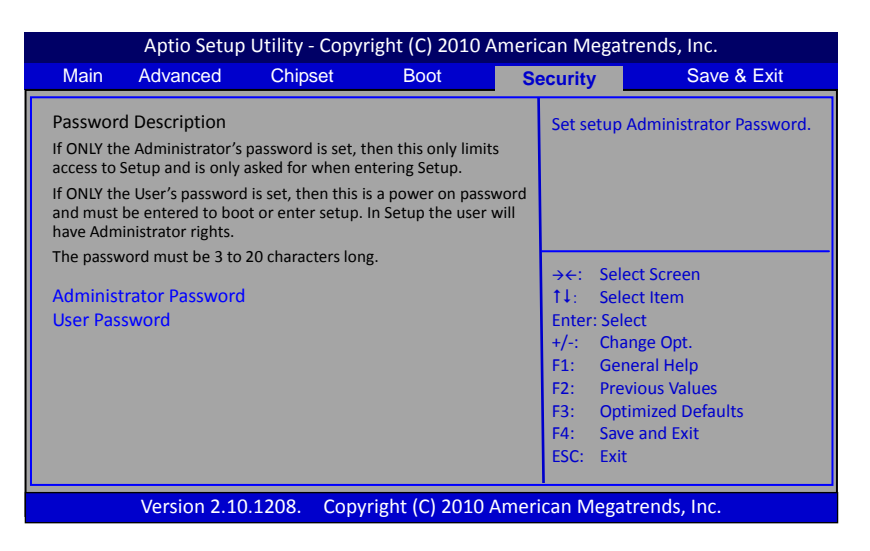

#### **Administrator Password**

If ONLY the Administrator's password is set, then this only limits access to Setup and is only asked for when entering Setup. The password must be 3 to 20 characters long.

#### **User Password**

If ONLY the User's password is set, then this is a power on password and must be entered to boot or enter setup. In Setup the user will have Administrator rights. The password must be 3 to 20 characters long.

## 4-7 Save & Exit Menu

The Save & Exit menu allows you to load the optimal default values for BIOS, and save or discard your changes to the BIOS items.

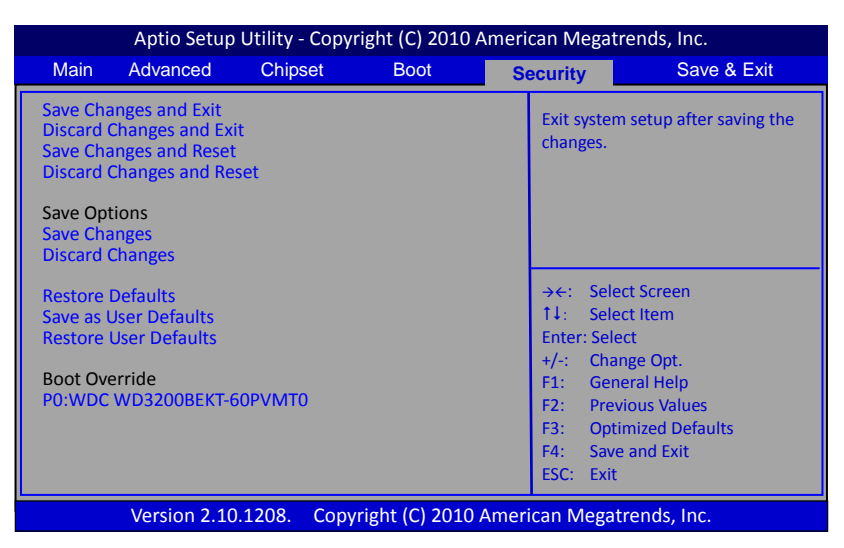

## Save Changes and Exit

This saves the changes to the CMOS RAM and exits the BIOS Setup program.

## **Discard Changes and Exit**

This exits the BIOS Setup without saving the changes made in BIOS Setup to the CMOS.

## Save Changes and Reset

This resets system after saving the changes.

## **Discard Changes and Reset**

This resets system without saving the changes.

## Save Option

Allows you to save the options you made to the CMOS RAM.

## Save Change

Allows you to save the changes you made to the CMOS RAM.

## **Discard Changes**

Allows you to discard the selections you made.

## **Restore Defaults**

The restore defaults are the factory settings of this motherboard.

## Save as User Defaults

This is used to save all current settings as user default. The current setup state can later be restored using Restore User Defaults.

## **Restore User Defaults**

This is used to restore all tokens to settings previously stored by Save as User Defaults.

## **Boot Override**

This group of functions includes a list, each of them corresponding to one device within the boot order. Select a drive to immediately boot that device regardless of the current boot order.

## Note:

Some older Operating Systems do not support AHCI mode. If the Operating System you try to install does not see the HDD as a valid destination, please go to the <Advanced> page in the BIOS Setup Utility, choose "SATA Configuration" page and set "SATA Controller Mode" to "SATA Mode".

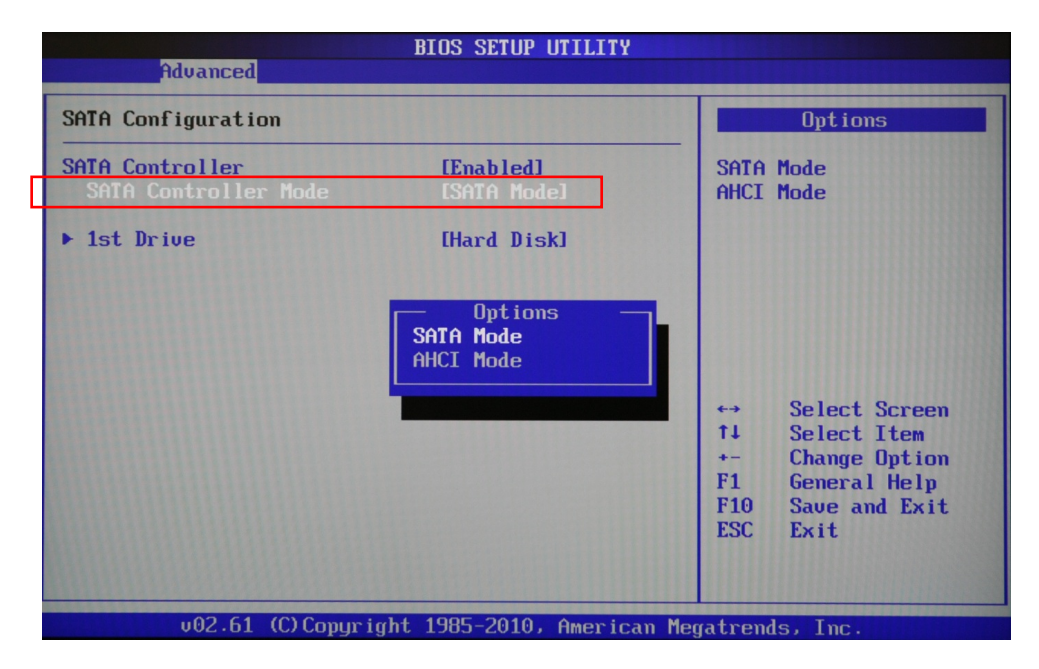

## Warnings

- Do not use this product near water or a heat source such as a radiator.
- Do not place this product on an unstable stand or surface. If the product falls, it could be seriously damaged.
- The ventilator on the enclosure is used for air convection and to prevent the equipment from overheating. Do not cover the ventilator
- Never push objects of any kind into this product through cabinet slots as they may touch dangerous voltage points or short-out parts that could result in a fire or electric shock.
- Never spill liquid of any kind onto or into the product.
- To avoid damage of internal components and to prevent battery leakage, do not place the product on a vibrating surface.
- Keep this equipment away from humidity and high temperature
- Do not leave the equipment in an unconditioned environment with a storage temperature above 60°C (140°F) or below 0°C (32°F), which may damage the equipment.
- Danger of explosion if battery is incorrectly replaced. Replace only with the same or equivalent type recommended by the manufacturer.
- Route the power cord in a way that people are unlikely to step on it. Do not place anything on top of the power cord.
- Keep any strong magnetic or electrical objects away from the equipment.
- Your device and its accessories may contain small parts. Keep them out of the reach of small children.

## REACH

Complying with the REACH (Registration, Evaluation, Authorization, and Restriction of Chemicals) regulatory framework

## Lithium-Ion Battery Warning

Danger of explosion if battery is incorrectly replaced. Replace only with the same or equivalent type recommended by the manufacturer. Dispose of used batteries according to the manufacturer's instructions.

## **CE Mark Warning**

This is a Class B product, in a domestic environment, this product may cause radio interference, in which

case the user may be required to take adequate measures.

## $\mathsf{CE} \oplus$ CE marking for devices without wireless LAN/Bluetooth

The shipped version of this device complies with the requirements of the EEC directives 2004/108/EC

"Electromagnetic compatibility" and 2006/95/EC "Low voltage directive". R&TTE Directive 1999/5/EC as attested by conformity with the following harmonized

standard:

- •Article Safety
- •EN60950
- •Article EMC
- •EN301 489-1/-17
- Article Spectrum Usages
- •EN300 328

## **WEEE Statement**

Under the European Union ("EU") Directive on Waste Electrical and Electronic Equipment, Directive 2002/96/EC, effective from August 13, 2005, states products of "electrical and electronic equipment" no longer may be discarded as municipal waste. Please refer to your original point of purchase for instruction on the correct procedure of discarding as municipal waste. It is the sole responsibility/obligation of the local authorized reseller/distributor of such covered electronic equipment to take back such products at the end of their useful life.

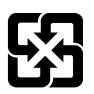

For better environmental protection, waste batteries should be collected separately for recycling or special disposal.

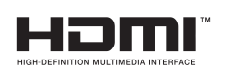

## FCC Statement This device complies with Part 15 of the FCC Rules.

Operation is subject to the following two conditions:

- (1) This device may not cause harmful interference, and
- (2) This device must accept any interference received, including interference that may cause undesired operation.

## Note:

The manufacturer is not responsible for ANY interference, for example RADIO or TV interference, caused by unauthorized modifications to this equipment. Such modifications could void the user' authority to operate the equipment.